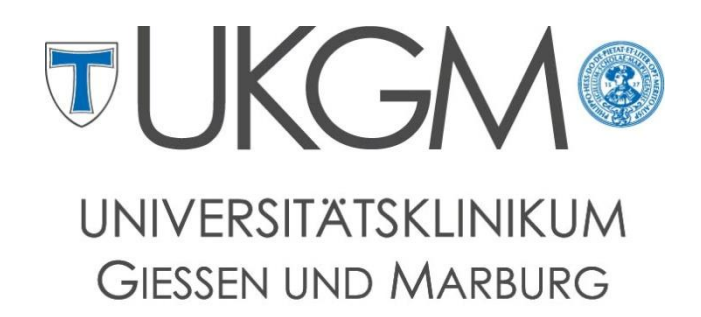

Standort Giessen

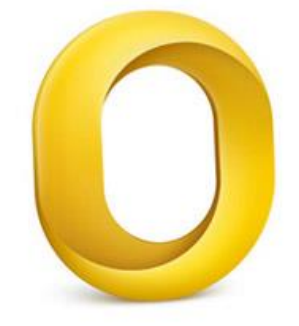

Anleitung zur Konfiguration von Outlook 2011 für Mac OS X

## Universitätsklinikum Gießen und Marburg GmbH

Geschäftsbereich IT Abteilung für Klinische und Administrative Datenverarbeitung (AKAD) Klinikstr. 23 35392 Gießen ☞ +49 641 985-40177 ⊠ support@uniklinikum-giessen.de

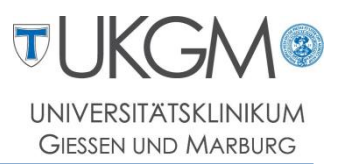

## Schritt 1:Beim ersten Start von Outlook setzen Sie den Haken bei Outlook alsStandardanwendung einrichten und klicken auf Konto hinzufügen.

| Willkommen bei Outlook für Mac                                                                                                    |         |
|----------------------------------------------------------------------------------------------------|---------|
|                                                                                                    |         |
|                                                                                                    |         |
|                                                                                                    |         |
| Willkommen bei Outlook:mac <sup>2011</sup> Neue Funktionen 🔊                                                                                                    |         |
|                                                                                                    |         |
| Klicken Sie zum Einrichten Ihres E-Mail- oder Exchange-Kontos auf "Konto hinzufügen".<br>Alternativ können Sie auch zum Importieren von Daten aus Entourage oder einer anderen E-Mail-Anwendung auf "Importieren" klicker |         |
| Outlook als Standardanwendung für E-Mail, Kontakte und Kalender einrichten           Konto hinzufügen                                                                                                    |         |
| Outlook kennen lernen Sc                                                                                                    | hließen |

## Schritt 2: Wählen Sie Exchange-Konto aus.

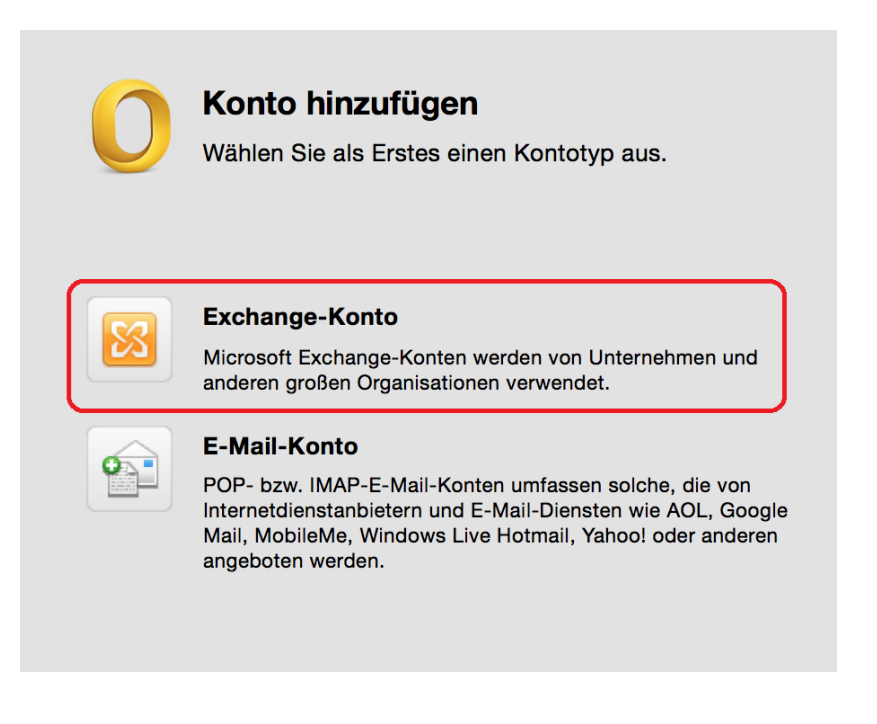

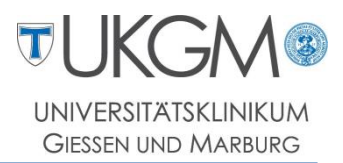

## Schritt 3: Tragen Sie Ihre Forschungsnetz-Mailadresse (1) ein.

Da Mac OS keine Domänenanmeldung unterstützt muss im Feld Benutzername die Domäne **gifonet**, gefolgt von Ihrem Benutzernamen eingetragen werden: **gifonet\Benutzername** (2).

Geben Sie Ihr persönliches Kennwort ein (3) und klicken Sie auf das Feld **Konto hinzufügen**.

| Geben Sie Ihre Exchange-Kontoinformationen ein. |                                         |  |  |  |
|-------------------------------------------------|-----------------------------------------|--|--|--|
| E-Mail-Adresse:                                 | tabian bleder@akad.med.uni-giessen.de 1 |  |  |  |
| Authentifizierung                               |                                         |  |  |  |
| Methode:                                        | Benutzername und Kennwort               |  |  |  |
| Benutzername:                                   | gifonet\black 2                         |  |  |  |
| Kennwort:                                       | 3                                       |  |  |  |
| Automatische Konfiguration                      |                                         |  |  |  |
|                                                 | Abbrechen Konto hinzufügen              |  |  |  |

Schritt 4: Der Mailserver ist dem Outlook-Client noch nicht bekannt und muss daher manuell eingetragen werden: owa.med.uni-giessen.de

Klicken Sie erneut auf die Schaltfläche Konto hinzufügen.

| Geben Sie Ihre Exchange-Kontoinformationen ein. |                                        |  |  |  |
|-------------------------------------------------|----------------------------------------|--|--|--|
| E-Mail-Adresse:                                 | tabian bilodor@akad.med.uni-giessen.de |  |  |  |
| Authentifizierung                               |                                        |  |  |  |
| Methode:                                        | Benutzername und Kennwort              |  |  |  |
| Benutzername:                                   | gifonet\u hab1                         |  |  |  |
| Kennwort:                                       | •••••                                  |  |  |  |
|                                                 | Automatische Konfiguration             |  |  |  |
| Server:                                         | owa.med.uni-giessen.de                 |  |  |  |
|                                                 | Abbrechen Konto hinzufügen             |  |  |  |

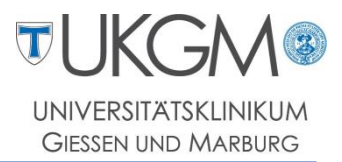

Schritt 5: Die Konfiguration Ihres E-Mailpostfachs unter Mac OS X ist abgeschlossen. Sie können das nachfolgende Fenster schließen.

|                                           | Konten                         |                                                                                                    |  |
|-------------------------------------------|--------------------------------|----------------------------------------------------------------------------------------------------|--|
| Alle anzeigen                             |                                |                                                                                                    |  |
| Standardkonto Olini-giessen Oakad.med.uni | Uni-giessen<br>Exchange-Konto  |                                                                                                    |  |
|                                           | Kontobeschreibung:             | Uni-giessen                                                                                                    |  |
|                                           | Persönliche Informationen      |                                                                                                    |  |
|                                           | Vollständiger Name:            | AKAD UKGM                                                                                                    |  |
|                                           | E-Mail-Adresse:                | and a contract and a contract and a contract and a contract and a contract and a contract and a contract and a |  |
|                                           | Authentifizierung              |                                                                                                    |  |
|                                           | Methode:                       | Benutzername und Kennwort                                                                                      |  |
|                                           | Benutzername:                  | gifonet\L                                                                                                    |  |
|                                           | Kennwort:                      | •••••                                                                                                    |  |
|                                           |                                |                                                                                                    |  |
|                                           |                                |                                                                                                    |  |
|                                           |                                |                                                                                                    |  |
|                                           |                                |                                                                                                    |  |
|                                           |                                |                                                                                                    |  |
|                                           | Informationen zu Exchange-Kont | oeinstellungen Erweitert                                                                                       |  |
| +                                         |                                |                                                                                                    |  |